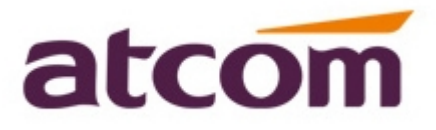

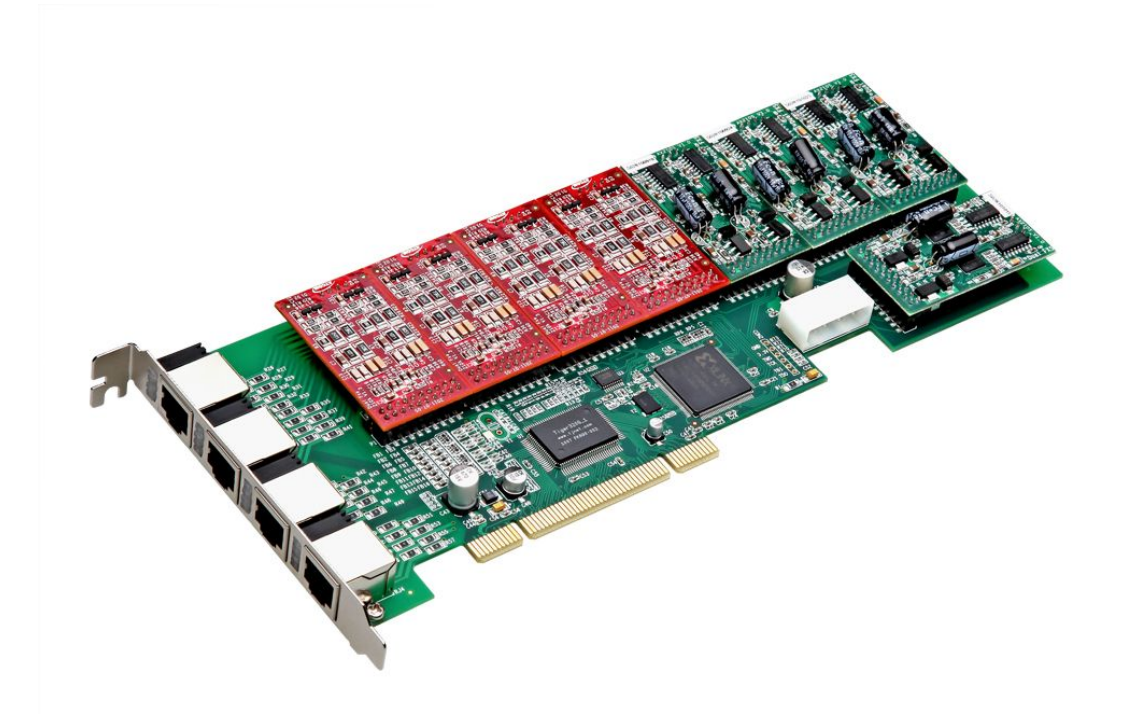

### **AX1600P User Manual**

### ATCOM<sup>®</sup> Analog card AX1600P

### **User Manual**

### Version: 2.0

2013-06-03

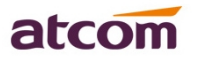

### Release note

| Version | Changed note            | Editor | Date       |
|---------|-------------------------|--------|------------|
| 1.0     | First Release           | Robert |            |
| 2.0     | Release the User manual | Deniel | 2013-06-10 |

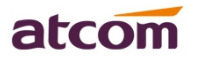

# Content

| Chapter 1 the Introduction of AX-1600P | . 1 |
|----------------------------------------|-----|
| Chapter 2 Hardware Introduction        | .2  |
| Chapter 3 Test Environment             | .4  |
| Chapter 4 Software Installation        | .5  |
| Chapter 5 Software Configuration       | 7   |
| Chapter 6 Reference 1                  | 11  |

# **Contact ATCOM**

### The Introduction of ATCOM

ATCOM is the leading VoIP hardware manufacturer in global market. We have been keeping innovating with customer's needs oriented, working with partners to establish a total solution for SMB VoIP with IP phone, IP PBX and Asterisk cards.

With over 10 years' experience of R&D, manufacturing and service in network and VoIP filed; mission of creating the biggest value for IP terminals, we commit ourselves in supplying the competitive IP phone and other terminals for IP PBX, softswitch, IMS, NGN providers and carriers; supplying the competitive total VoIP solution for SMB market. We keep improving the customer's experience and creating the bigger value with our reliable products. Until now , our VoIP products has been sold to over 60 countries and used by millions of end users.

#### Contact sales:

| Address | District C, east of 2nd floor, #3, Crown industry buildings, Chegongmiao |  |  |  |  |  |
|---------|--------------------------------------------------------------------------|--|--|--|--|--|
|         | Industry area, Futian district, Shenzhen, China                          |  |  |  |  |  |
| Tel     | +(86)755-23487618                                                        |  |  |  |  |  |
| Fax     | +(86)755-23485319                                                        |  |  |  |  |  |
| E-mail  | sales@atcomemail.com                                                     |  |  |  |  |  |

#### Contact Technical Support:

| Tel    | +(86)755-23481119      |
|--------|------------------------|
| E-mail | Support@atcomemail.com |

Website address: <u>http://www.atcom.cn/</u>

Download Center: <u>http://www.atcom.cn/download.html</u>

# **Chapter 1 the Introduction of AX-1600P**

#### **Overview of the AX-1600P**

The Asterisk card is the telephony PCI card that supports up to sixteen FXO and FXS ports. Using the analog card, open source Asterisk PBX and stand alone PC, users can create their SOHO telephony solution which include all the sophisticated features of traditional PBX, and extend features such as voicemail in IP PBX. The FXO and FXS modules are interchangeable to suit various requirements.

#### **Features**

Analog card for Asterisk PBX Support Asterisk PBX, zaptel and dahdi driver Support up to 16 FXO/FXS analog port Suitable for SOHO PBX / VoiceMail / IVR. Caller ID and Call waiting Caller ID Conference

#### **Applications**

IP PBX IVR system Traditional Calls/VoIP Calls Conference

#### Hardware requirement

500-Mhz Pentium III 64MB RAM 3.3V or 5V PCI 2.2 slot

#### PCI card dimension:

264mm (length)  $\times$  121mm (height)

# **Chapter 2 Hardware Introduction**

### Hardware Configuration

Motherboard: AX-1600P Dual ports FXS module: AX-210S Dual ports FXO module: AX-210X One FXS port and one FXO port module: AX-210XS Splitter: SP400

Customers can use the combination of AX-210S, AX-210X, AX-210XS modules according to their requirements. One AX-210S module supports two FXS ports, one AX-210X module supports two FXS ports, One AX-210XS module supports one FXS port and one FXO port.

Attention: If users want to use FXS port, please provide the power cable for the card. Warning: When the PC power is on, please do not plug or take down the card.

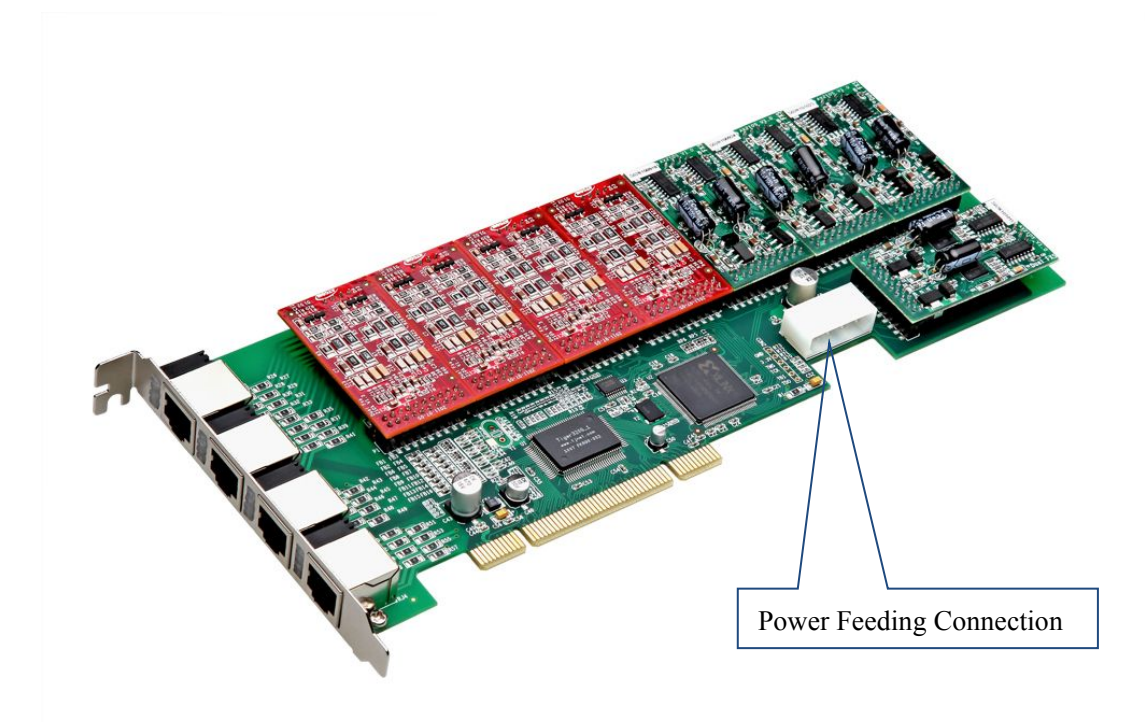

Figure 1: AX-1600P

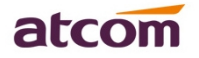

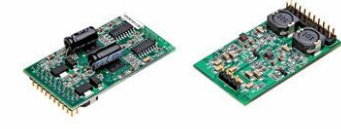

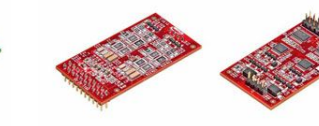

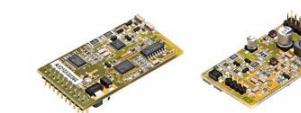

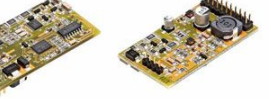

Figure 2: AX-210S

Figure 3: AX-210X

Figure 4: AX-210XS

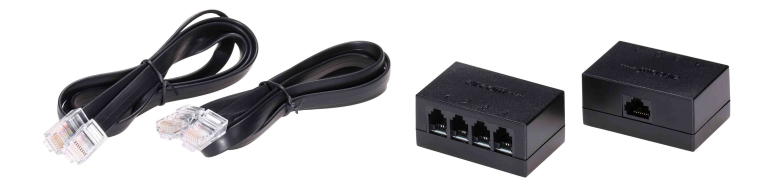

Figure 5: SP400

# **Chapter 3 Test Environment**

Test Environment: dahdi-linux-complete-2.6.2+2.6.2 asterisk-1.8 Centos6.0 AX1600P

(download from ATCOM website) (download from Digium website) (kernel version: 2.6.32-279.22.1.el6.i686)

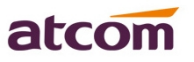

### **Chapter 4 Software Installation**

#### 1. Check the hardware information

After inserting the card into the PCI slot and boot the server, please use the "lspci" command to check the PCI bus compatibility. From the correct output, users can see the following line:

\_\_\_\_\_

05:04.0 Communication controller: Tiger Jet Network Inc. Tiger3XX Modem/ISDN interface

\_\_\_\_\_

The asterisk card will be found, if users can not get the information as the above, please power off the server and try to use another PCI slot.

- Installation the dependence packages
   To install asterisk and dahdi, users need to install and update the following prerequisite
   packages firstly.
   [root@localhost src]# yum install update
   [root@localhost src]# yum install -y bison bison-devel zlib zlib-devel openssl openssl-devel
   gnutls-devel gcc gcc-c++ libxml2 libxml2-devel ncurses-devel sqlite sqlite-devel
- Download the dahdi and asterisk packages
   User could download dahdi-linux-complete, and asterisk packages into the system.
   [root@localhost src]#
   wget <u>http://downloads.asterisk.org/pub/telephony/asterisk/asterisk-1.8-current.tar.gz</u>

#### Attention:

Users need download **dahdi package** for axe1d card from ATCOM website. Users can get the latest driver from the download center: <u>http://www.atcom.cn/download.html.</u>

For example: Users can download the dahdi as the following link: [root@localhost src]# wget http://www.atcom.cn/cn/download/cards/ax1d/dahdi-linux-complete-2.6.1+2.6.1-1.2.tar.gz

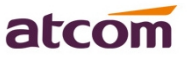

4. Installation the dahdi and asterisk packages

Install dahdi-linux-complete

- 1) [root@localhost src]# tar -xvzf dahdi-linux-complete-xxx.tar.gz
- 2) [root@localhost dahdi-linux-complete-xxx+xxx]# make
- 3) [root@localhost dahdi-linux-complete-xxx+xxx]]# make install
- 4) [root@localhost dahdi-linux-complete-xxx+xxx]]# make config

Install asterisk

- 1) [root@localhost src]# tar -xvzf asterisk-xxx.tar.gz
- 2) [root@localhost asterisk-xxx]# ./configure
- 3) [root@localhost asterisk-xxx]# make
- 4) [root@localhost asterisk-xxx]# make install
- 5) [root@localhost asterisk-xxx]# make samples

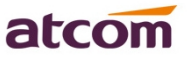

### **Chapter 5 Software Configuration**

1. Create the configuration messages

Please use the "dahdi\_genconf" command to configure the "/etc/dahdi/system.conf" file and generate "/etc/asterisk/dahdi-channels.conf" file. It will not show any messages if the "dahdi\_genconf" command run successfully.

[root@localhost~]# dahdi\_genconf

After that, users will get the following configuration in the "/etc/asterisk/system.conf" file.

```
# Span 1: WCTDM/16 "Wildcard TDM400P REV E/F Board 17" (MASTER)
fxsks=1
echocanceller=mg2,1
fxsks=2
.....
fxsks=15
echocanceller=mg2,15
fxsks=16
echocanceller=mg2,16
# Global data
handmana = max (A coording to provide to provide)
```

loadzone= us (According to your country)defaultzone= us (According to your country)

Users will get the configuration messages in the "/etc/asterisk/dahdi-channels.conf" file also.

```
; Span 1: WCTDM/16 "Wildcard TDM400P REV E/F Board 17" (MASTER)
;;; line="1 WCTDM/16/0 FXSKS"
signalling=fxs_ks
callerid=asreceived
group=0
context=from-pstn
channel => 1
callerid=
group=
context=default
;;; line="2 WCTDM/16/1 FXSKS"
signalling=fxs_ks
callerid=asreceived
group=0
```

```
www.atcom.cn
```

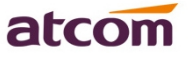

context=from-pstn channel => 2 callerid= group= context=default

... ...

;;; line="15 WCTDM/16/14 FXSKS (SWEC: MG2)" signalling=fxs\_ks callerid=asreceived group=0 context=from-pstn channel => 15 callerid= group= context=default

```
;;; line="16 WCTDM/16/15 FXSKS (SWEC: MG2)"
signalling=fxs_ks
callerid=asreceived
group=0
context=from-pstn
channel => 16
callerid=
group=
context=default
```

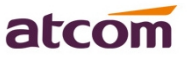

2. Load the dahdi

Users can run the command "dahdi\_cfg -vv" to load the dahdi in the CLI. [root@localhost ~]# dahdi\_cfg -vv

The right output of running dahdi\_cfg -vv will like the following: DAHDI Tools Version - 2.6.2 DAHDI Version: 2.6.2 Echo Canceller(s): MG2 Configuration

\_\_\_\_\_

Channel map:

\_\_\_\_

Channel 01: FXS Kewlstart (Default) (Echo Canceler: mg2) (Slaves: 01) Channel 02: FXS Kewlstart (Default) (Echo Canceler: mg2) (Slaves: 02)

••• •••

••• •••

Channel 15: FXS Kewlstart (Default) (Echo Canceler: mg2) (Slaves: 15) Channel 16: FXS Kewlstart (Default) (Echo Canceler: mg2) (Slaves: 16)

16 channels to configure.

Setting echocan for channel 1 to mg2 Setting echocan for channel 2 to mg2

... ...

Setting echocan for channel 15 to mg2 Setting echocan for channel 16 to mg2

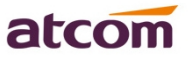

- 3. Please add the following command line in the end of chan\_dahdi.conf file. #include dahdi-channels.conf
- Please run asterisk with the following command: [root@localhost ~]# asterisk -vvgc localhost \*CLI> reload
- 5. Please run "dahdi show channels" command The right output should like the following:

localhost \*CLI> dahdi show channels

| Chan Extension | Context   | Language | MOH Interpret | Blocked | State      |
|----------------|-----------|----------|---------------|---------|------------|
| pseudo         | default   |          | default       |         | In Service |
| 1              | from-pstn |          | default       |         | In Service |
| 2              | from-pstn |          | default       |         | In Service |
| 3              | from-pstn |          | default       |         | In Service |
|                |           |          |               |         |            |
|                |           |          |               |         |            |
| 14             | from-pstn |          | default       |         | In Service |
| 15             | from-pstn |          | default       |         | In Service |
| 16             | from-pstn |          | default       |         | In Service |

# **Chapter 6 Reference**

http://www.asteriskguru.com/ http://www.asterisk.org/downloads http://www.atcom.cn/